## 千里眼 E1 设备添加流程

1、设备连接好电源及网络,使用"设备搜索软件"(设备搜索软件下载地址 为: <u>http://www.hikvision.com/cn/download more 393.html</u> 打开后第一个 SADP 就是)找到当前网络内连接的设备如下图,如果激活状态显示"未激活"选中设 备然后在右侧会让输入两次密码(因为此图是已激活设备所以显示不同),点击 激活即可激活设备,最后双击 IP 地址会自动弹出网页登录页面,输入用户名密 码。注:如果无法打开网页请检查电脑 IP 地址是否和搜索到的相机 IP 为同一网 段,如果不同请把电脑改成与设备同一网段后再打开网页即可。

| 👷 Deminiza                                                                                                    |                                               |                    |
|----------------------------------------------------------------------------------------------------|-----------------------------------------------|--------------------|
| axonen: 1 ee ne                                                                                                    | 修改网络参数                                        |                    |
| ■ 編号・1 设备关型 ) 激活状态   IP地址   編口   软件扳本   IPv4码关   HTTP   设备序列号   子网稿码   物理地址   編码通過数   DSP版<br>◎ 001 DS-2CD2T20F 已熟活 192.168.1.2 8000 V5.4.51bul 192.168 80 DS-2CD2T20FD-I3W/4 255.255 c4-2F-90-e 0 V1.0 b | <ul> <li>☑ 使用DHCP</li> <li>□ 使用重石云</li> </ul> |                    |
|                                                                                                    | 设备序列号:                                        | DS-2CD2T20FD-I3W/4 |
|                                                                                                    | IP始址:                                         | 192.168.1.2        |
|                                                                                                    | 940 -                                         | 8000               |
|                                                                                                    | > 子同胞码:                                       | 255.255.255.0      |
|                                                                                                    | 网关:                                           | 192.168.1.1        |
|                                                                                                    | IPv6始生:                                       | **<br>**           |
|                                                                                                    | IPv6阅关:                                       | **                 |
|                                                                                                    | IPv6子网前缀长度:                                   | 64                 |
|                                                                                                    | нттрія:                                       | 80                 |
|                                                                                                    |                                               |                    |
|                                                                                                    |                                               |                    |
|                                                                                                    |                                               |                    |
| 2 -                                                                                                    | ● 管理员案码:                                      |                    |
|                                                                                                    |                                               |                    |
|                                                                                                    |                                               | 90<br>2020         |
|                                                                                                    |                                               | 101000 PV          |
|                                                                                                    |                                               |                    |
|                                                                                                    |                                               |                    |
| 4                                                                                                    | •                                             |                    |

2、点击配置-网络-高级配置,按下图配置好(启用画上√)设备点击保存 (注:注册状态操作到此步骤显示不在线是正常的,完成后续步骤即可显示在 线。)。

|             | 预览   | 预览 回放 |       | Į          | 图片           |        | 配置    |
|-------------|------|-------|-------|------------|--------------|--------|-------|
| ♀ 本地        | SNMP | FTP   | Email | 平台接入       | HTTPS        | QoS    | Wi-Fi |
| ➡ 系统        | ☑ 启用 |       |       |            |              |        |       |
| ● 网络        | 平台接入 | 方式    |       | EhomeV2    | .1-3.0, PU ' | V2.0.0 | ¥     |
| 基本配置        | 服务器地 | 址     |       | 112.35.25. | 75           |        |       |
| 高级配置        | 端口   |       |       | 7660       |              |        |       |
|             | 设备ID |       |       | 116065387  |              |        |       |
| ☑ 图像        | 注册状态 | 2     |       | 不在线        |              |        | ▼     |
| <b>世</b> 事件 |      |       |       |            |              |        |       |
| <b>日</b> 存储 |      | 日 保存  |       |            |              |        |       |

如果是国标设备按如下图填写(IP 地址填写为:112.35.25.75)密码为:12345; 如果是商用设备需要发送邮件到千里眼邮箱(qly\_service@chinamobile.com)申 请设备编号。

|     |      | 预览 🛛       | 回放 图片             | 配置                      |
|-----|------|------------|-------------------|-------------------------|
|     |      | ☞ 启用       |                   |                         |
| Q   | 本地   | 平台接入方式     | 28181             | ¥                       |
|     | 系统   | 协议版本       | GB/T28181-2011    | ¥                       |
| Ð   | 网络   | 本地SIP端口    | 5060              |                         |
|     | 基本配置 | SIP服务器ID   | 10000000020100000 | 007                     |
|     | 高级配置 | SIP服务器域    | 100000000         | 0                       |
| .Q. | 视音频  | SIP服务器地址   | 112.35.25.7       |                         |
| 1   | 图像   | SIP服务器端口   | 5060              |                         |
| 曲   | 事件   | SIP用户名     | 34020000013200000 | 006 设备编号,不能重复           |
| B   | 存储   | SIP用户认证ID  | 34020000013200000 | 106 测试用设备编号只能<br>更改后两位。 |
| _   |      | 密码         | •••••             |                         |
|     |      | 密码确认       | •••••             |                         |
|     |      | 注册有效期      | 3600              | 秒                       |
|     |      | 注册状态       | 不在线               | ¥                       |
|     |      | 心跳周期       | 60                | 秒                       |
|     |      | 28181码流索引  | 主码流 ( 定时 )        | ¥                       |
|     |      | 最大心跳超时次数   | 3                 |                         |
|     |      | 报警输入编码ID 〉 | 视频通道编码ID          | 1                       |

注:如果是 4G 手机卡联网接入插上手机卡后需要按下图配置拨号计划,要把周一到周日全部设置成 24 小时(也就是调成蓝条)选中启用后保存然后重启设备,查看拨号状态如果显示 IP 地址证明注册成功

|               | 预览         | 回放          | 图片    | 配置     |          | 上 admin | 👔 帮助 🕞 注销 |
|---------------|------------|-------------|-------|--------|----------|---------|-----------|
| ┏ 本地          | TCP/IP DDN | S PPPoE 端口  | 端口映射  | 无线拨号 2 |          |         | A         |
| ➡ 系统          | ☑ 启用       | 3           |       |        |          |         |           |
|               | 拨号状态       | 拨号参数 > 拨号计划 | 1 白名単 |        |          |         |           |
| <b>基本配置</b> 1 | ★ 删除       | 前 删除全部      |       |        |          |         |           |
| 高级配置          | 0          | 2 4 6       | 8 10  | 12 14  | 16 18 20 | 22      | 24        |
| Q: 视音频        | 星期一        |             |       |        |          |         |           |
| ☑ 图像          | 0<br>星期二   | 2 4 6       | 8 10  | 12 14  | 16 18 20 | 22      | 24 4      |
| <b>三</b> 事件   | 0          | 2 4 6       | 8 10  | 12 14  | 16 18 20 | 22      | 24        |
| <b>日</b> 存储   | 星期三        |             |       |        |          |         |           |
|               | 2 星期四      | 2 4 6       | 8 10  | 12 14  | 16 18 20 | 22      | 24        |
|               | 0<br>星期五   | 2 4 6       | 8 10  | 12 14  | 16 18 20 | 22      | 24        |
|               | 0<br>星期六   | 2 4 6       | 8 10  | 12 14  | 16 18 20 | 22      | 24        |
|               | 星期日        | 2 4 6       | 8 10  | 12 14  | 16 18 20 | 22      | 24        |
|               | •          |             |       |        |          |         | Þ         |
| ≤ Ц≯ 典语(美国)   |            |             |       |        |          | E]      |           |
| - 山* 央语(美国)   |            |             |       |        |          | E       |           |

进入系统设置,选择时间配置,配置 NTP 校时服务器地址为 time.windows.com,校时时间间隔设为默认的 1440 即可,也可以选择手动校时。

|              | 预览      | 回放    | 图片              | 配置                                                                                                    |      |
|--------------|---------|-------|-----------------|----------------------------------------------------------------------------------------------------|------|
| ♀ 本地         | 基本信息 时间 | 配置夏令时 | RS232 关于设备      |                                                                                                    |      |
| ➡ 系统         | 时区      | (GM   | T+08:00) 北京、乌鲁z | 大齐、新加坡                                                                                                    | ¥    |
| 系统设置         | NTP校时   |       |                 |                                                                                                    |      |
| 系统维护         | ● NTP校时 |       |                 |                                                                                                    |      |
| 安全管理         | 服务器地址   | time. | windows.com     | <ul> <li>Image: A start of the start of the start of</li></ul> |      |
| 用户管理         | NTP端口   | 123   |                 |                                                                                                    |      |
|              | 校时时间间隔  | 1440  |                 | 分钟 🥑                                                                                                    |      |
| <b>9</b> 视音频 |         | 测试    | ,               |                                                                                                    |      |
| 🔟 图像         | 手动校时    |       |                 |                                                                                                    |      |
| <b>当</b> 事件  | ○ 手动校时  |       |                 |                                                                                                    |      |
| <b>日</b> 存储  | 设备时间    | 2018  | -06-05T15:51:36 |                                                                                                    |      |
|              | 设置时间    | 2018  | -06-04T07:32:17 | 📆 🗆 与计算机的                                                                                                    | 时间同步 |
|              |         |       |                 |                                                                                                    |      |
|              |         | 保存    |                 |                                                                                                    |      |

## 视音频配置:按下图进行视音频配置,此步骤会影响视频流畅度

| 系统  | 码流类型     | 主码流(定时)    | •          |       |
|-----|----------|------------|------------|-------|
| 网络  | 视频类型     | 复合流        | T          |       |
| 视音频 | 分辨率      | 1920*1080P |            |       |
| 图像  | 码率类型     | 定码率        |            |       |
| 事件  | 图像质量     | 中          | V          |       |
| 存储  | 视频帧率     | 25         | ▼ fps      |       |
|     | 码率上限     | 4096       | Kbps       |       |
|     | 视频编码     | H.265      |            |       |
|     | Smart265 | 关闭         |            | 辺洋    |
|     | 编码复杂度    | 中          |            | 2040  |
|     | 帅贞间隔     | 50         |            | 12048 |
|     | SVC      | 关闭         |            |       |
|     | 码流平滑     | O          | 50 [清晰<->3 | 平滑]   |

3、然后在网页输入 http://112.35.25.80:81 进入平台管理登录页面,输入用 户名及密码登录平台,点击资源管理下的编码设备出现以下页面

| 4          | 国移    | 多动千里眼视频                 | <b>瓦监控</b> 组 | 综合管理平             | 台       | 首        | 页集成3      | 平台 视频应  | 用 GIS地图 | 图 更多 | ≩ ∨   | Q 0              |       | admin 🗸     |   |
|------------|-------|-------------------------|--------------|-------------------|---------|----------|-----------|---------|---------|------|-------|------------------|-------|-------------|---|
| ≡          | 组织管   | 理 用户管理 边                | 营药计          | 服务管理              | 资源管理    | 萤石管理     | 系统配置      |         |         |      |       |                  |       |             |   |
| 集          | 成平台   | > 资源管理 > 编码设备           |              |                   |         |          |           |         |         |      |       |                  |       |             |   |
| <b>+</b> 单 | IP添加  | ▼ 🛉 添加主动设备 👻            | ┿ 主动设备       | 预录入 🗙 删除          | 🍋 刷新 🗌  | 🛋 🖶      |           |         |         |      |       |                  |       | <b>T</b> -  | ~ |
|            | 序号    | 名称 ▼                    | 状态 ▼         | 编号 ▼              | 所属VA    | 所属组织     | 厂商        | 产品系列    | 设备系列    | 接入类  | 协议类   | 地址 ▼             | 控制端   | 创建时间 🔻      |   |
|            | 1     | 湖南移动1                   | ■ 在线         | 794877240         | va'''   | 湖南移动省…   | 海康威视      | 硬盘录像机   | 车载系列    | 主动   | EH··· | 223. 104. 254…   | 31    | 2017-07-25  |   |
|            | 2     | 山西移动1                   | ■ 不在线        | 783679928         | va      | 山西移动     | 海康威视      | 硬盘录像机   | 车载系列    | 主动   | EH··· | 223. 104. 254. 1 | 39    | 2017-07-21  |   |
|            | 3     | 山西移动2                   | ■ 不在线        | 783679924         | va      | 江苏移动     | 海康威视      | 硬盘录像机   | 车载系列    | 主动   | EH··· | 223. 104. 254. 1 | 39    | 2017-07-21  |   |
|            | 4     | <u>jiangsuE1</u>        | ■ 不在线        | 783679926         | va      | 江苏移动     | 海康威视      | 硬盘录像机   | 车载系列    | 主动   | EH··· | 120. 195. 119…   | 9214  | 2017-07-20  |   |
|            | 5     | 巡差三十九组                  | ■ 不在线        | xdb039            | va***   | 巡养一体化    | 海康威视      | 视频服务器   | 单兵系列    | 主动   | EH··· | 117. 136. 0. 0   | 34    | 2017-07-20  |   |
|            | 6     | 巡燕三十八组                  | ■ 不在线        | xdb038            | va      | 巡养一体化    | 海康威视      | 视频服务器   | 单兵系列    | 主动   | EH··· | 117.136.0.0      | 34    | 2017-07-20  |   |
|            | 7     | <u> 天彩花炮厂-京水井NVR2 1</u> | ■ 在线         | 52222500001310000 | • va••• | 天彩花炮厂    | 海康威视      | 硬盘录像机   | 车载系列    | 主动   | EH··· | 218.201.233      | 4616  | 2017-07-19  |   |
|            | 8     | <u>xdb037</u>           | ■ 不在线        | xdb037            | va'''   | 巡养一体化    | 海康威视      | 视频服务器   | 单兵系列    | 主动   | EH··· | 117. 136. 0. 40  | 3634  | 2017-07-19  |   |
|            | 9     | <u>xdb036</u>           | ■ 不在线        | xdb036            | va'''   | 巡养一体化    | 海康威视      | 视频服务器   | 单兵系列    | 主动   | EH··· | 117. 136. 0. 40  | 3635  | 2017-07-19  |   |
|            | 10    | <u>xdb035</u>           | ■ 不在线        | xdb035            | va      | 巡养一体化    | 海康威视      | 视频服务器   | 单兵系列    | 主动   | EH··· | 117. 136. 0. 40  | 3377  | 2017-07-19  |   |
|            | 11    | <u>xdb034</u>           | ■ 不在线        | xdb034            | va'''   | 巡养一体化    | 海康威视      | 视频服务器   | 单兵系列    | 主动   | EH··· | 117. 136. 0. 40  | 60    | 2017-07-19  |   |
| 共 453      | 条 1/2 | 3页 每页显示 20 🗸 条          |              |                   |         |          |           |         |         | 首页   | 上一页   | 下一页 尾页           | 到第 1  | 页 跳转        | Y |
|            |       |                         |              |                   |         | 中国移动通信有限 | 《公司政企客户分》 | 公司 版权所有 |         |      |       | B                | ÷ ر ب | , 🍨 📟 👆 👕 . | r |

4、点击<mark>添加主动设备</mark>出如下页面,选择<mark>编号与自身要添加设备的序列号相</mark>同的设备,网域选择外网,点击保存。注:请仔细核对编号和序列号,不要误添加设备。

| 在线林          | 金测      |                   |       |      |       |       |      |              |       | $\times$ |
|--------------|---------|-------------------|-------|------|-------|-------|------|--------------|-------|----------|
| ☀组织:         | 湖南移动省   | 自公司               |       | ∗网域: | 外网    |       |      | ~            |       |          |
| 请选择需         | 需要添加的说  | 飞备:               |       |      |       |       |      |              | 🔁 刷   | 新        |
| $\checkmark$ | 序号      | IP地址              | 端口号   |      | 编号    |       |      | 厂商           | 状态    |          |
|              | 1       | 117. 33. 158. 224 | 51236 |      | 55260 | 04385 | 海康威视 |              | 可添加   |          |
|              |         |                   |       |      |       |       |      |              |       |          |
|              |         |                   |       |      |       |       |      |              |       |          |
|              |         |                   |       |      |       |       |      |              |       |          |
|              |         |                   |       |      |       |       |      |              |       |          |
|              |         |                   |       |      |       |       |      |              |       |          |
|              |         |                   |       |      |       |       |      |              |       |          |
|              |         |                   |       |      |       |       |      |              |       |          |
|              |         |                   |       |      | 24-7- |       |      |              |       |          |
| 共1条          | 1/1 页 每 | :页显示 [20 ∨] 条     |       |      | 首众    | 上一页   | 下一贞  | 尾负 <b>到第</b> | 1 页 跳 | 转        |
|              |         |                   |       |      |       |       |      | 保存           | 关闭    |          |

## 添加成功后会在第一条显示设备

| ● 10-1001         ● 10-1001         ● 10001         ● 10001         ● 10001         ● 10001         ● 10001         ● 10001         ● 10001         ● 10001         ● 10001         ● 10001         ● 10001         ● 10001         ● 10001         ● 10001         ● 10001         ● 10001         ● 10001         ● 10001         ● 10001         ● 10001         ● 10001         ● 10001         ● 10001         ● 10001         ● 10001         ● 10001         ● 10001         ● 10001         ● 10001         ● 10001         ● 10001         ● 10001         ● 10001         ● 10001         ● 10001         ● 10001         ● 10001         ● 10001         ● 10001         ● 10001         ● 10001         ● 10001         ● 10001         ● 10001         ● 10001         ● 10001         ● 10001         ● 10001         ● 10001         ● 10001         ● 10001         ● 10001         ● 10001         ● 10001         ● 10001         ● 10001         ● 10001         ● 10001         ● 10001         ● 10001         ● 10001         ● 10001         ● 10001         ● 10001         ● 10001         ● 10001         ● 10001         ● 10001         ● 10001         ● 10001         ● 10001         ● 10001         ● 10001         ● 10001         ● 10001         ● 10001         ● 10001         ● 10001         ● 10001                                                                                                    |     |      |                          |                           |            |             | 1         |      |                                       |             |            |          |                  |      | ,            |
|----------------------------------------------------------------------------------------------------|-----|------|--------------------------|---------------------------|------------|-------------|-----------|------|---------------------------------------|-------------|------------|----------|------------------|------|--------------|
| 期日期         ●         ●         ●         ●         ●         ●         ●         ●         ●         ●         ●         ●         ●         ●         ●         ●         ●         ●         ●         ●         ●         ●         ●         ●         ●         ●         ●         ●         ●         ●         ●         ●         ●         ●         ●         ●         ●         ●         ●         ●         ●         ●         ●         ●         ●         ●         ●         ●         ●         ●         ●         ●         ●         ●         ●         ●         ●         ●         ●         ●         ●         ●         ●         ●         ●         ●         ●         ●         ●         ●         ●         ●         ●         ●         ●         ●         ●         ●         ●         ●         ●         ●         ●         ●         ●         ●         ●         ●         ●         ●         ●         ●         ●         ●         ●         ●         ●         ●         ●         ●         ●         ●         ●         ●         ●         ● <td>=</td> <td>组织管</td> <td>理 用户管理</td> <td>运营统计</td> <td>服务管理</td> <td>资源管理</td> <td>萤石管理</td> <td>系统配置</td> <td></td> <td></td> <td></td> <td></td> <td></td> <td></td> <td></td>                                                                                                    | =   | 组织管  | 理 用户管理                   | 运营统计                      | 服务管理       | 资源管理        | 萤石管理      | 系统配置 |                                       |             |            |          |                  |      |              |
|                                                                                                    | 集   | 成平台  | > 资源管理 > 编码设             | 备                         |            |             |           |      |                                       |             |            |          |                  |      |              |
| ■ PF         548 ×         VAx v         VAx v <t< th=""><th>+ 单</th><th>IP添加</th><th>▼ 🕂 添加主动设备 ▼</th><th>🕈 主动设备</th><th>h预录入 🗙 删除</th><th>🤨 刷新 🗆</th><th>💼 导出</th><th></th><th></th><th></th><th></th><th></th><th></th><th></th><th>7</th></t<> | + 单 | IP添加 | ▼ 🕂 添加主动设备 ▼             | 🕈 主动设备                    | h预录入 🗙 删除  | 🤨 刷新 🗆      | 💼 导出      |      |                                       |             |            |          |                  |      | 7            |
| □       1       27884 1988 1988 1988 1988 1988 1988 1988 1                                                                                                    |     | 序号   | 名称 ▼                     | 状态 ▼                      | 编号 ▼       | 所属VAI       | 所属组织      | 厂商   | 产品系列                                  | 设备系列        | 接入类        | 协议类      | 地址 ▼             | 控制端  | 创建时间 🔻       |
| □       □       □       □       □       □       □       □       □       □       □       □       □       □       □       □       □       □       □       □       □       □       □       □       □       □       □       □       □       □       □       □       □       □       □       □       □       □       □       □       □       □       □       □       □       □       □       □       □       □       □       □       □       □       □       □       □       □       □       □       □       □       □       □       □       □       □       □       □       □       □       □       □       □       □       □       □       □       □       □       □       □       □       □       □       □       □       □       □       □       □       □       □       □       □       □       □       □       □       □       □       □       □       □       □       □       □       □       □       □       □       □       □       □       □       □       □       □       □                                                                                                          |     | 1    | 7786ba82e86c4fa198c8f    | <ul> <li>■ 不在线</li> </ul> | 794877240  | va***       | 湖南移动省…    | 海康威视 | 硬盘录像机                                 | 车载系列        | 主动         | EH···    |                  |      | 2017-07-25** |
| □       □       □       □       □       □       □       □       □       □       □       □       □       □       □       □       □       □       □       □       □       □       □       □       □       □       □       □       □       □       □       □       □       □       □       □       □       □       □       □       □       □       □       □       □       □       □       □       □       □       □       □       □       □       □       □       □       □       □       □       □       □       □       □       □       □       □       □       □       □       □       □       □       □       □       □       □       □       □       □       □       □       □       □       □       □       □       □       □       □       □       □       □       □       □       □       □       □       □       □       □       □       □       □       □       □       □       □       □       □       □       □       □       □       □       □       □       □       □                                                                                                          |     | 2    | 山西移动1                    | ■ 不在线                     | 783679928  | va'''       | 山西移动      | 海康戴视 | 硬盘录像机                                 | 车载系列        | 主动         | EH···    | 223. 104. 254. 1 | 39   | 2017-07-21.  |
| ● 1       1       1000000000000000000000000000000000000                                                                                                    |     | 3    | 山西移动2                    | ■ 不在线                     | 783679924  | va***       | 江苏移动      | 海康威视 | 硬盘录像机                                 | 车载系列        | 主动         | EH···    | 223. 104. 254. 1 | 39   | 2017-07-21.  |
| ○ * ##£#14       ● ************************************                                                                                                    |     | 4    | jiangsuE1                | ■ 不在线                     | 783679926  | va***       | 江苏移动      | 海康威视 | 硬盘录像机                                 | 车载系列        | 主动         | EH···    | 120. 195. 119*** | 9214 | 2017-07-20.  |
| 点击设备名称进入下图页面         ● 銀织管理       用户管理       运营统计       服务管理       资源管理       董石管理       系统配置         集成平台 > 资源管理 > 编码设备 > IP CAMERAfynd       ●       ●       ●       ●       ●       ●       ●       ●       ●       ●       ●       ●       ●       ●       ●       ●       ●       ●       ●       ●       ●       ●       ●       ●       ●       ●       ●       ●       ●       ●       ●       ●       ●       ●       ●       ●       ●       ●       ●       ●       ●       ●       ●       ●       ●       ●       ●       ●       ●       ●       ●       ●       ●       ●       ●       ●       ●       ●       ●       ●       ●       ●       ●       ●       ●       ●       ●       ●       ●       ●       ●       ●       ●       ●       ●       ●       ●       ●       ●       ●       ●       ●       ●       ●       ●       ●       ●       ●       ●       ●       ●       ●       ●       ●       ●       ●       ●       ●       ●       ●       ●       ●       ●       ● </td <td></td> <td>5</td> <td>巡禁三十九組</td> <td>■ 不在线</td> <td>xdb039</td> <td>va***</td> <td>巡养一体化</td> <td>海康戴视</td> <td>视频服务器</td> <td>单兵系列</td> <td>主动</td> <td>EH···</td> <td>117. 136. 0. 0</td> <td>34</td> <td>2017-07-20.</td>                                                                                                    |     | 5    | 巡禁三十九組                   | ■ 不在线                     | xdb039     | va***       | 巡养一体化     | 海康戴视 | 视频服务器                                 | 单兵系列        | 主动         | EH···    | 117. 136. 0. 0   | 34   | 2017-07-20.  |
| 集成平台 > 資源管理 > 编码设备 > IP CAMERAfynf <b>注接信息 『</b> 編編         ·        ·         ·                                                                                                    |     |      | 点击设备:<br><sub>组织管理</sub> | 名称注                       | 进入下<br>理 道 | 图页面<br>回营统计 | 日服        | 务管理  | 资源管                                   | 理           | <b>街石管</b> | 哩        | 系统画              | ご置   |              |
| <ul> <li>集成平台 &gt; 资源管理 &gt; 编码设备 &gt; IP CAMERAfynf</li> <li> <b>注接信息 『</b>編編</li></ul>                                                                                                    | _   |      |                          | /13/ 13                   | ~ ~        |             |           | /)   |                                       |             | <u> </u>   | <u>.</u> | 200200           |      |              |
| <b> </b>                                                                                                    |     | 集    | 成平台 🐤 资源                 | 「管理 >                     | 编码设备       | > IP        | CAMERAfyr | nf   |                                       |             |            |          |                  |      |              |
| <b>连接信息</b> 『             後入类型: 主动               协议类型: EHOME                 接入类型: 主动               が以業型: EHOME                 关联VAG: vag82               网域: 外网 <b>基本信息</b> 『編輯                 名称: IP CAMERAfynf               编号: 794877240                 序列号: CMCC-IPC-E120170710AACH79487             「商: 海康威视             7240                 重石云序列号: 794877240               联网方式:                 产品系列: 硬盘录像机             设备系列: 车载系列               上号                 所属组织: 湖南移动省公司               是否自用: 停用                                                                                                    |     |      |                          |                           |            |             |           |      |                                       |             |            |          |                  |      |              |
| 接入类型:       主动       协议类型:       EHOME                                                                                                    |     |      | 连接信息                     | 🖌 编辑                      | <b>1</b>   |             |           |      |                                       |             |            |          |                  |      |              |
| 送联VAG:       vag82       网域:       外网         基本信息       「 mail       小 mail         名称:       IP CAMERAfynf       编号:       794877240         序列号:       CMCC-IPC-E120170710AACH79487       厂商:       海康威视         7240       万       丁商:       海康威视         董石云序列号:       794877240       联网方式:          产品系列:       硬盘录像机       设备系列:       车载系列         所属组织:       湖南移动省公司       是否启用:       停用                                                                                                    |     |      | 接入类                      | 型: j                      | ⊨≤h        |             |           |      | 协议                                    | シ类型:        | EHOME      |          |                  |      |              |
| <ul> <li></li></ul>                                                                                                    |     |      |                          |                           |            |             |           |      |                                       |             |            |          |                  |      |              |
| 基本信息       「「編輯]         名称:       IP CAMERAfynf:       編号:       794877240         序列号:       CMCC-IPC-E120170710AACH79487       「商:       海康威视         7240       丁商:       海康威视         董石云序列号:       794877240       联网方式:         产品系列:       硬盘录像机       设备系列:       车载系列         所属组织:       湖南移动省公司       是否启用:       停用                                                                                                    |     |      | 关联₩                      | AG: v                     | ag82       |             |           |      |                                       | 网域:         | 外网         |          |                  |      |              |
| 基本信息       译编辑         名称:       IP CAMERAfynf:       编号:       794877240         序列号:       CMCC-IPC-E120170710AACH79487       厂商:       海康威视         7240       7240           董石云序列号:       794877240       联网方式:          产品系列:       硬盘录像机       设备系列:       车载系列         所属组织:       湖南移动省公司       是否启用:       停用                                                                                                    |     |      |                          |                           |            |             |           |      |                                       |             |            |          |                  |      |              |
| 基本信息       「 编辑         名称:       IP CAMERATynf:       编号: 794877240         序列号:       CMCC-IPC-E120170710AACH79487       厂商: 海康威视         7240       丁商:       海康威视         董石云序列号:       794877240       联网方式:         产品系列:       硬盘录像机       设备系列: 车载系列         所属组织:       湖南移动省公司       是否启用: 停用                                                                                                    |     |      |                          |                           | _          |             |           |      |                                       |             |            |          |                  |      |              |
| 名称: IP CAMERAfynf: 编号: 794877240<br>序列号: CMCC-IPC-E120170710AACH79487 厂商: 海康威视<br>7240                                                                                                    |     |      | 基本信息                     | 🖌 编辑                      | <b>1</b>   |             |           |      |                                       |             |            |          |                  |      |              |
| 名称:     IP CAMERAfynf     編号:     794877240       序列号:     CMCC-IPC-E120170710AACH79487     厂商:     海康威视       7240     7240     联网方式:       董石云序列号:     794877240     联网方式:       产品系列:     硬盘录像机     设备系列:     车载系列       所属组织:     湖南移动省公司     是否启用:     停用                                                                                                    |     |      |                          |                           |            |             |           |      |                                       |             |            |          |                  |      |              |
| 序列号:       CMCC-IPC-E120170710AACH79487       厂商::       海康威视         7240       7240       联网方式:         董石云序列号:       794877240       联网方式:         产品系列:       硬盘录像机       设备系列:       车载系列         所属组织:       湖南移动省公司       是否启用:       停用                                                                                                    |     |      | 名科                       | 称: I                      | P CAMERAfy | nf          |           |      |                                       | 编号 <b>:</b> | 794877     | 240      |                  |      |              |
| 序列号:     CMCC-IPC-E120170710AACH79487     厂商:     海康威视       7240     7240     联网方式:       董石云序列号:     794877240     联网方式:       产品系列:     硬盘录像机     设备系列:     车载系列       所属组织:     湖南移动省公司     是否启用:     停用                                                                                                    |     |      |                          |                           |            |             |           |      |                                       |             |            |          |                  |      |              |
| 7240         董石云序列号:       794877240       联网方式:         产品系列:       硬盘录像机       设备系列: 车载系列         所属组织:       湖南移动省公司       是否启用: 停用                                                                                                    |     |      | 序列                       | 묵: C                      | MCC-IPC-E  | E1201707    | 10AACH79  | 9487 |                                       | 厂商:         | 海康威        | 视        |                  |      |              |
| 董石云序列号:     794877240     联网方式:       产品系列:     硬盘录像机     设备系列: 车载系列       所属组织:     湖南移动省公司     是否启用: 停用                                                                                                    |     |      |                          | 7                         | 240        |             |           |      |                                       |             |            |          |                  |      |              |
| 萤石云序列号:     794877240     联网方式:       产品系列:     硬盘录像机     设备系列:     车载系列       所属组织:     湖南移动省公司     是否启用:     停用                                                                                                    |     |      |                          | 1                         | 240        |             |           |      |                                       |             |            |          |                  |      |              |
| 正日本市内市・     1940/1240     400/1240       产品系列:     硬盘录像机     设备系列:     车载系列       所属组织:     湖南移动省公司     是否启用:     停用                                                                                                    |     |      | 帯石テ度和                    | ₽. 7                      | 0/0772/0   |             |           |      | E¥⊼                                   | तिन्∵       |            |          |                  |      |              |
| 产品系列:     硬盘录像机     设备系列:     车载系列       所属组织:     湖南移动省公司     是否启用:     停用                                                                                                    |     |      | 異山ム市河                    | -,· /                     | 34011240   |             |           |      | 477 M                                 | 37127*•     |            |          |                  |      |              |
| 所属组织: 湖南移动省公司 是否启用: 停用                                                                                                    |     |      | 立모 21                    | 511. 28                   | 雨舟寻倚切      |             |           |      | ····································· |             |            |          |                  |      |              |
| 所属组织: 湖南移动省公司 是否启用: 停用                                                                                                    |     |      | 广阳桥)                     | 18 ויי<                   | 西米豚饥       |             |           |      | 12月                                   | B 77729     | 千取余        | 99       |                  |      |              |
| 別馮祖朱・ 御用校切首公司                                                                                                    |     |      | 低层404                    | а. <u>э</u>               | 雨夜も必い      |             |           |      | 82                                    | Ròm.        | 店田         |          |                  |      |              |
|                                                                                                    |     |      | PUL83113                 | 9. N                      | 明书移动自公     | 2日)         |           |      | 走台                                    | 日月日:        | 停用         |          |                  |      |              |
|                                                                                                    |     |      | F                        | 므.                        |            |             |           |      |                                       |             |            |          |                  |      |              |

然后点击编辑,更改设备名称,下方启用状态选上。然后保存点击上方的"同步设备"

| ≡ | 组织管理               | 用户           | 管理           | 运营练     | 衍       | 服务管     | 锂     | 资源管 | 會理 | 萤石管理 |
|---|--------------------|--------------|--------------|---------|---------|---------|-------|-----|----|------|
|   | 集成平台 >             | 资源管理         | > 编码设        | 备 >     | 湖南移动    | 1 > 1   | 編442  | 体信息 |    |      |
|   | 1                  | ▪ 名称:        | 湖南移动         | 1       |         |         |       |     |    |      |
|   |                    | 编号:          | 794877240    |         |         |         |       |     |    |      |
|   | ţ                  | 郭列号 <b>:</b> | CMCC-IP(     | C-E1201 | 70710AA | CH79487 | 77240 |     |    |      |
|   | 萤石云                | ·<br>郭列号:    | 79487724     | D       |         |         |       |     |    |      |
|   |                    | ≰厂商:         |              |         |         | ~       | •     |     |    |      |
|   | * , <del>≻</del> ⊑ | 品系列 <b>:</b> |              |         |         | ~       | ſ     |     |    |      |
|   | 设计                 | 备系列 <b>:</b> |              |         |         | ~       | ſ     |     |    |      |
|   | 联网                 | 冈方式:         | 有线           |         |         | ~       | ·     |     |    |      |
|   | ≛ 所[               | 禹组织:         | 湖南移动         | 省公司     |         |         |       |     |    |      |
|   | 关 <b>I</b>         | 联卡号 <b>:</b> |              |         |         | ~       | •     |     |    |      |
|   | 启用                 | 用状态 <b>:</b> | $\checkmark$ |         |         |         |       |     |    |      |

5、点击资源管理下的监控点出现图一,左侧选择湖南移动省公司,之后点击分配出现图二,选择刚刚添加的监控点"湖南移动1"点添加(如果设备过多点击右上角漏斗进行过滤,过滤时在所属设备里面输入"湖南移动1"这个监控点名称)。至此监控点添加成功。

| 中国移动于里眼视频                                                                                                    | 监控综合管理平台                       | 台               | 首页      | 集成平台    | 视频应用   | 目 GIS地   | 國更   |        | a Ø  |                 | admin 🔻   | /   |
|----------------------------------------------------------------------------------------------------|--------------------------------|-----------------|---------|---------|--------|----------|------|--------|------|-----------------|-----------|-----|
|                                                                                                    | 营统计 服务管理 资                     | 源管理 萤石管理        | 里 系统画   | 置       |        |          |      |        |      |                 |           |     |
| 集成平台 > 资源管理 > 监控点                                                                                                    |                                |                 |         |         |        |          |      |        |      |                 |           |     |
|                                                                                                    | 🕂 分配 🗙 刪除 🖓 刷新                 | 🦐 导出 🛛 排展       | - 🔫 导入  |         |        |          |      |        |      |                 |           | < - |
| L 4G千里眼平台测试用例1                                                                                                    | □ 序号 名称 ▼ 初                    | 誌 ▼ 编号 ▼        | 所属组织 ▼  | 云储存天数   | 所属设备 ▼ | IP地址 ▼   | 端口 通 | 道摄像机类型 | 鍵盘控制 | 启用状态 ▼          | 分配时间      | Ŧ   |
| <ul> <li><u> <ul> <li>新疆移动省公司</li> <li><u> <ul> <li><u> <ul> <li><u> </u></li></ul></u></li></ul></u></li></ul></u></li></ul> | 1 湖南移动1 1                      | ■不在約 4301000000 | 湖南移…    | 7       | 湖南移动1  | 223. 104 | 31 1 | 枪机     |      | ■ 启用            | 2017-07-2 | 5   |
|                                                                                                    | 共 1 条 1/1 页 每页显示 [ <u>20 、</u> | <b>∑</b> ∰      |         |         |        |          | 1    | 前页 上一页 | 西一页  | (页 到第 1         | 页剐        | 糖   |
|                                                                                                    |                                | 中国移动通信          | 有限公司政企署 | 客户分公司 版 | 权所有    |          |      |        | B    | <b>⊅ →</b> •, 🧕 | -         | 18  |

图一

|          |       |                          |      | <b>T</b> ~ ~             |
|----------|-------|--------------------------|------|--------------------------|
|          | 序号    | 名称 ▼                     | 编号 ▼ | 所属设备 ▼                   |
|          | 1     | 钢筋作业区高速球                 |      | IP DOME                  |
|          | 2     | Ceshi NVR_DigitChan_1    |      | Ceshi NVR                |
| ✓ 已分配    | 3     | 湖南移动1                    |      | 湖南移动1                    |
|          | 4     | 专线食堂-行业evyo              |      | 泸州测试式NVR                 |
|          | 5     | Ceshi NVR_DigitChan_2    |      | Ceshi NVR                |
|          | 6     | Camera 01xl3f            |      | 南沙窝桥 席书明(丽泽桥-航天桥)莲花池西路   |
|          | 7     | Camera Olvvgz            |      | 南沙窝桥 阜石路(定慧桥-双峪环岛)       |
|          | 8     | Camera Olzisn            |      | HIK-PVR                  |
|          | 9     | Camera 017mir            |      | 南沙窝桥 何建涛 四环辅路 玉泉路        |
|          | 10    | Camera 01a659            |      | 榴乡桥 李苏龙 通惠河北路(四环-二环)     |
|          | 11    | Camera Olunia            |      | 榴乡桥 李小苏四环辅路(榴乡桥-富丰桥))    |
|          | 12    | 梅市口路泵站 贾立新、蔡清明(小屯路-园博大道) |      | 梅市口泵站 贾立新、蔡清明梅市口路(小屯路-园博 |
|          | 13    | 全景1j8j                   |      | Incar Enforcement System |
| 共 56 条 1 | /3页 备 | 転显示 20 ✔ 条               | 首页   | 上一页 下一页 尾页 到第 1 页 跳转 💙   |
| <        |       |                          |      | >                        |
|          |       |                          |      | 添加    关闭                 |

图二

如果是球机则需要选择设备类型为快球步骤如下:

在资源管理-监控点中,选择监控点,点击设备名称进入下图编辑页面选择摄像机类型为"快球",如选为枪机,则无法试用云台功能。

| 中国移动千里眼视频监控综合管理平台                             |            |              |               |        |       |      |  |  |  |
|-----------------------------------------------|------------|--------------|---------------|--------|-------|------|--|--|--|
|                                               | 理 运营统计     | 服务管理         | 资源管理          | 萤石管理   | 系统配置  |      |  |  |  |
| 集成平台 > 资源管理 > 监控点 > 千里眼项目大孟基站 > <b>编辑基本信息</b> |            |              |               |        |       |      |  |  |  |
| 🖲 🛄 4G千里眼平台测试用例                               | <u>م</u>   |              |               |        |       |      |  |  |  |
| ■ <u>凬</u> 新疆移动省公司<br>■ ■ Ⅲ投动给公司              |            | 基本信息         |               |        |       |      |  |  |  |
| ■ <u>■</u> 贵州移动省公司                            |            | 52° T* 11485 |               |        |       |      |  |  |  |
| 🗉 🛄 安徽移动省公司组织                                 |            | * 名称:        | 千里眼项目大        | 孟基站    | 同步到设备 | 远程获取 |  |  |  |
| - <u>凬</u> Z虚拟组织                              |            | ( <b>b D</b> |               |        |       |      |  |  |  |
| ■ 圓 北京公駅赤行公司<br>■ 圓 天津移动                      |            | 3曲方:         | 3400000001310 | 000001 |       |      |  |  |  |
| 🗉 🛄 宁夏移动                                      |            | 所属设备:        | 千里眼项目大孟       | 基站     |       |      |  |  |  |
| — <u>凬</u> 北京移动                               |            |              |               |        |       |      |  |  |  |
| ■ <u>□</u> 福建移动                               |            | * 摄像机类型:     | 快球            |        | •     |      |  |  |  |
| 🗉 🛄 广东移动                                      |            | 键盘控制编号:      |               |        |       |      |  |  |  |
| □ 川南移动省公司 □ 山西移动                              |            |              |               |        |       |      |  |  |  |
| ■ 直 广西移动                                      |            | 播放性能:        |               |        |       |      |  |  |  |
| 🗉 🛄 陕西移动                                      |            | ≥ 孤流米刑•      | 主码法           |        | -     |      |  |  |  |
| ■ <u>凬</u> 江四移动<br>— ■ 浙江省移动                  |            |              | 11.0000       |        |       |      |  |  |  |
| ■ <u>■</u> 上海移动                               |            | ★ 传输协议:      | TCP           |        | •     |      |  |  |  |
| ■ <u>■</u> 青海移动                               |            | 山、口居林、       |               |        |       |      |  |  |  |
| ■ <u>Ⅲ</u> 内家移动<br>■ Ⅲ 全融行业留决方案部              |            | 山八口腐住:       |               |        |       |      |  |  |  |
| ■ 🛄 云南移动会场                                    | =          | 启用状态:        | ~             |        |       |      |  |  |  |
| e000201705091000                              | 94742      |              |               |        |       |      |  |  |  |
| 一 <u>点</u> 海南移动 点 4G千里眼39平台测试目                | 用例1        |              | 保存            | 返回     |       |      |  |  |  |
| 4G千里眼40平台测试师                                  | 用例1        |              |               |        |       |      |  |  |  |
| ☐ 4G千里眼39平台测试师<br>▲ 4G千里眼39平台测试师              | 用例3<br>用例4 |              |               |        |       |      |  |  |  |
| - <u>「</u> 4G千里眼39平台测试                        | 用例5        |              |               |        |       |      |  |  |  |
| VOLTE                                         |            |              |               |        |       |      |  |  |  |

注 : 点 击 下 面 链 接 查 看 前 端 设 备 侧 巡 航 配 置 教 学 : <u>http://square.ys7.com/play/index?videold=0207899065ffe6104bd6ba073e866f9e7ee7</u>

客户端侧使用:当设备配置好巡航并注册到平台后,打开实时监控,播放球机画面,点击云 镜控制点击巡航,输入前端设备配置的巡航号,点击调用即可。(此功能需要国标 2016 版本 固件)

|                                                                                                    | 理评台                   |          | admin 🛕 🗄 🔻 – 🕫 🗙 |
|----------------------------------------------------------------------------------------------------|-----------------------|----------|-------------------|
| 合首页 🔚 实时监控                                                                                                    | ×                     |          |                   |
| 资源 改藏夫 搜索                                                                                                    | 实时监控 🔸                |          |                   |
| (株式課題項)     (金額 - (公)     (金額 - (公)     (金額 - (公)     (金額 - (公)     (金額 - (公)     (金額 - (公)     (金額 - (公)     (金額 - (公)     (金額 - (公)     (金額 - (公)     (金額 - (公)     (金額 - (公)     (金額 - (公)     (金額 - (公)     (金額 - (公)     (金額 - (公)     (金額 - (公)     (公)     (金額 - (公)     (公)     (金額 - (公)     (公)     (公) | • Horrow # Hig 125631 | <i>©</i> | <b>I</b>          |
|                                                                                                    |                       | <i>©</i> | <i>©</i>          |
| 1 - 停止 設置                                                                                                    | 8· @ @· Q             |          | · · · · · ·       |